## **ISTRUZIONI PER LA TRASMISSIONE DELLE FATTURE AL SISTEMA TS**

Collegarsi alla pagina www.sistemats.it

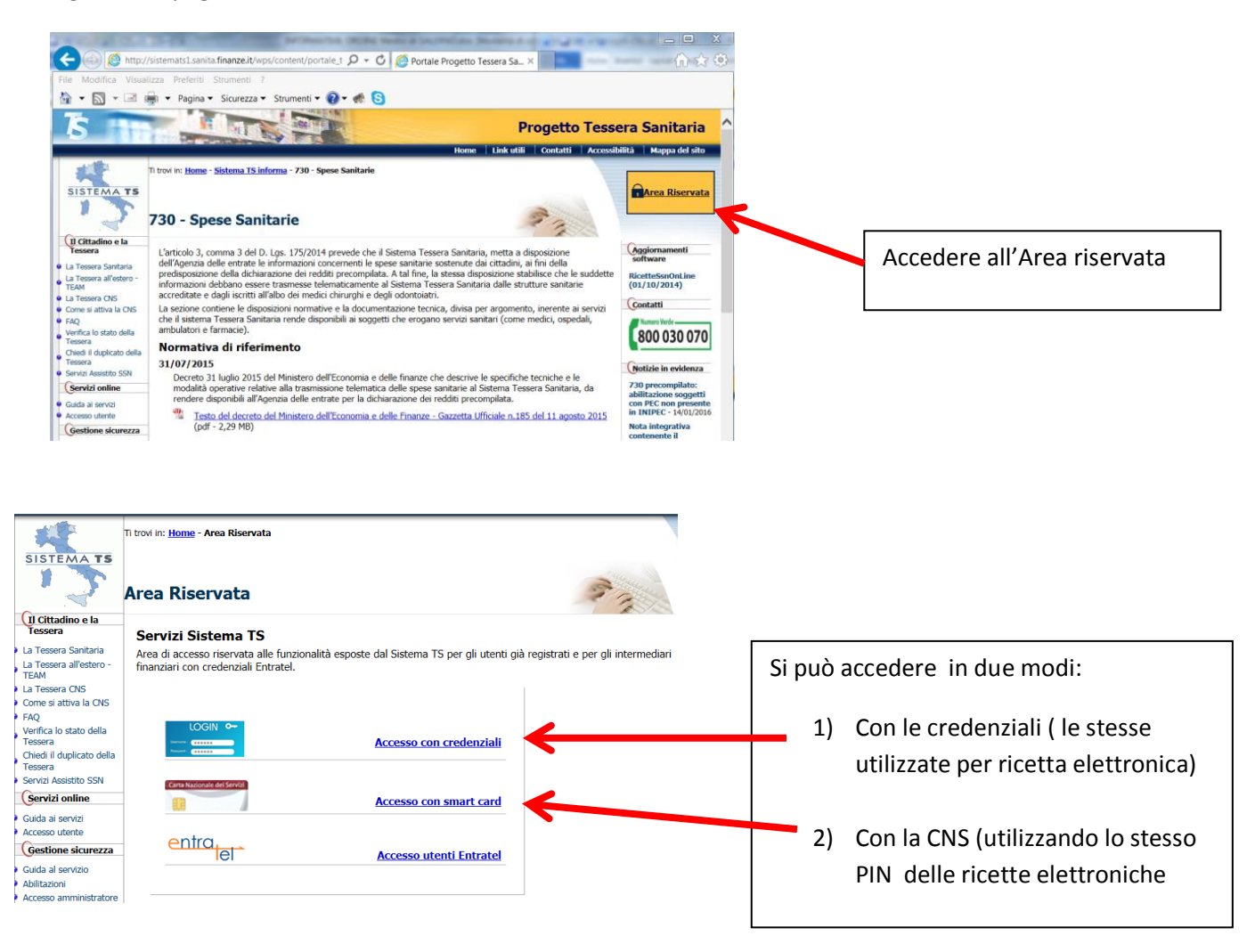

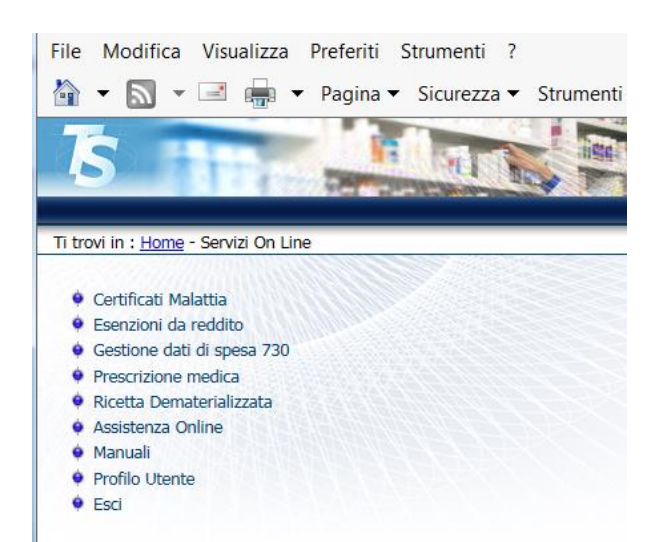

Dopo avere seguito le istruzioni a seconda se si accede con le credenziali o la CNS, ci si troverà sulla pagina dei SERVIZI ON LINE.

Cliccare su Gestione dati di spesa 730

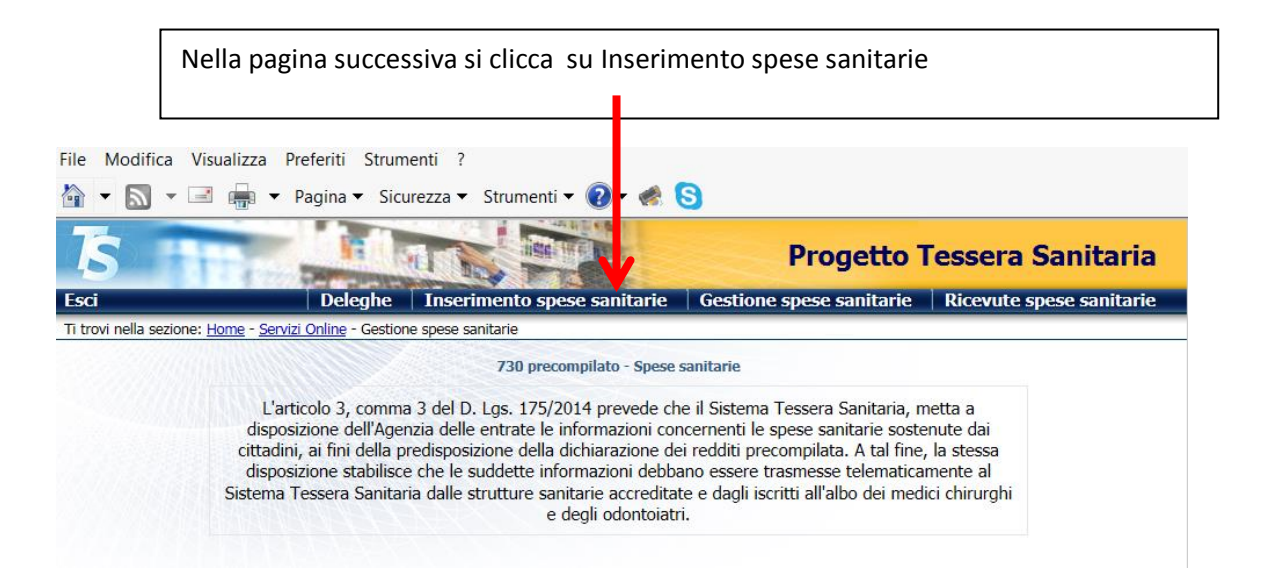

## Si apre la pagina per l'inserimento e invio della fattura

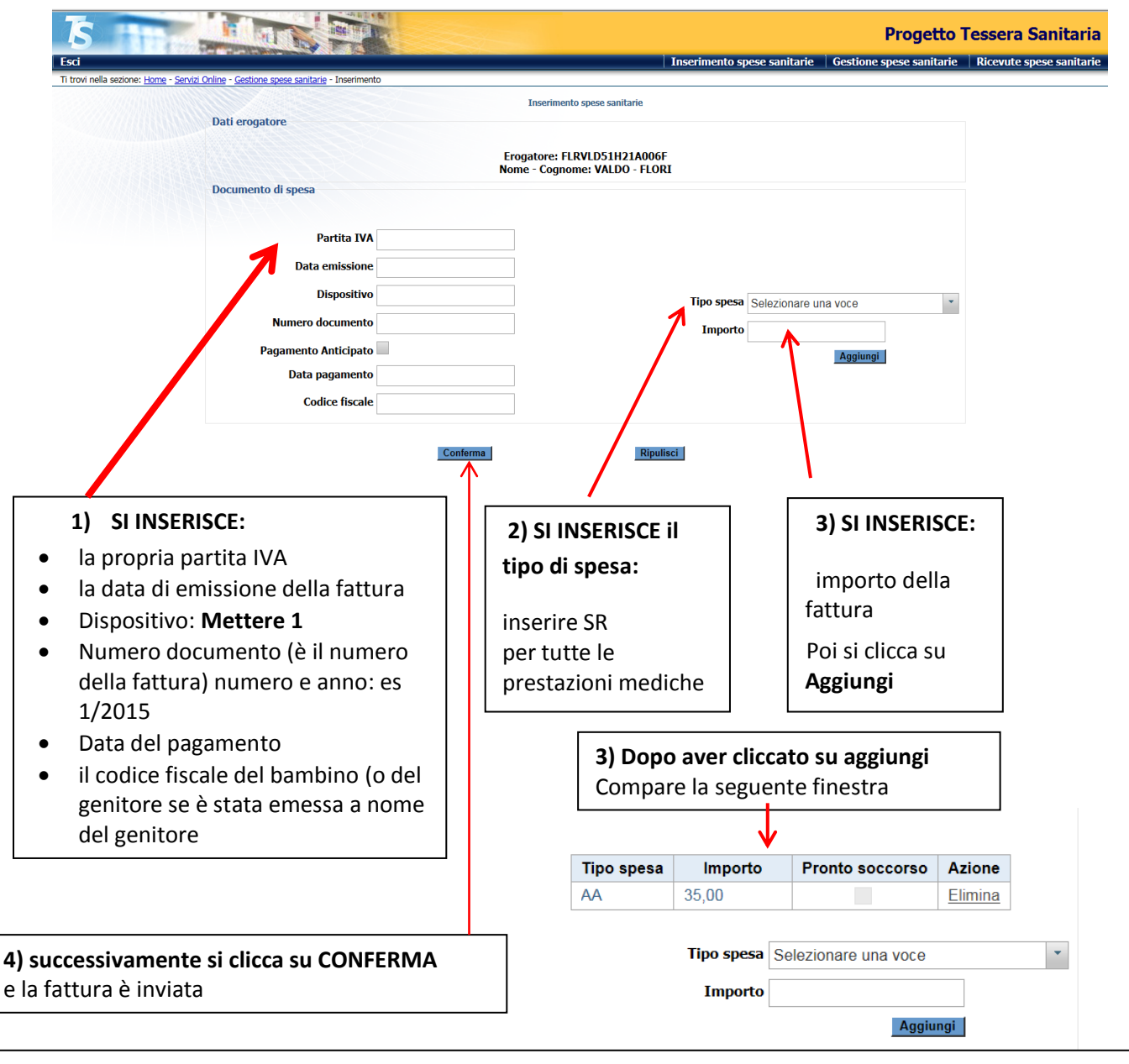

Ogni trasmissione produce da parte del Sistema TS l'emissione di un numero di protocollo che viene restituito come attestazione dell'invio e che costituisce la chiave di ricerca per individuare la trasmissione. L'esito dell'invio è reso disponibile al medico sottoforma di file .pdf e, nel caso di segnalazione o errori, anche sottoforma di file .csv con l'elenco analitico di tutti i codici di errore riscontrati.

## **VERIFICA DEGLI INVII**

Si può prendere visione dell'esito della trasmissione dei dati di spesa accedendo al Sistema TS

| E cliccando si                                                      | u Ricevute spese sanit                                                                                                    | arie                                                                            |                                                                                                    |
|---------------------------------------------------------------------|----------------------------------------------------------------------------------------------------|---------------------------------------------------------------------------------|----------------------------------------------------------------------------------------------------|
| TS<br>Esci                                                          | Deleghe Inserir                                                                                                    | Pro                                                                             | e sanitarie Ricevute spese sanitarie                                                                          |
| Ti trovi nella sezione: Hon                                         | <u>me</u> - <u>Servizi Online</u> - Gestione spese sanitarie                                                                                                    |                                                                                 |                                                                                                    |
|                                                                     | 730 precompilato                                                                                                    | Ai apre la se                                                                   | guente finestra                                                                                               |
| Soi<br>It tovi nella sedone: <u>Home - Serviti Onlin</u><br>Ricerca | Deleghe       Inserimento spese sanitarie         re - Cestione spese sanitarie - Ricevate       Ricerca ricevata         a per data       Ricerca ricevata per data del protocollo         dal:       dale ore:       minuti:         al:       alle ore:       minuti:       se | Progetto Tessera Sanitaria<br>Gestione spese sanitarie Ricevute spese sanitarie | Inserendo un periodo<br>di data relativo<br>all'invio del<br>protocollo di spesa<br>E cliccando su<br>RICERCA |
| Ricerca                                                             | a per protocollo Ricerca ricevuta per protocollo:                                                                                                    | Ricerca                                                                         | Si visualizzano tutti i<br>protocolli inviati nel<br>periodo selezionato<br>E la descrizione<br>dell'esito    |

| 122                |                                                                                   |                     |                                   | Proget        | to Tessera S       |
|--------------------|-----------------------------------------------------------------------------------|---------------------|-----------------------------------|---------------|--------------------|
|                    |                                                                                   | Deleghe Ins         | erimento spese sanitarie Gestione | e spese sanit | arie 🕴 Ricevute sp |
| zione: <u>Home</u> | <ul> <li><u>Servizi Online</u> - <u>Gestione spese sanitarie</u> - Rio</li> </ul> | cevute              |                                   |               |                    |
|                    |                                                                                   | Ricerca rice        | evuta                             |               |                    |
|                    | Protocollo                                                                        | Data invio          | Descrizione                       | Pdf           | Csv                |
|                    | 99151204000007075                                                                 | 04-12-2015 21:18:02 | File elaborato correttamente      |               |                    |
|                    | 99151204000007076                                                                 | 04-12-2015 21:19:58 | File elaborato correttamente      |               |                    |
|                    | 99151213000022184                                                                 | 13-12-2015 23:28:05 | File elaborato correttamente      |               |                    |
|                    | 99151214000023401                                                                 | 14-12-2015 15:02:58 | File elaborato correttamente      |               |                    |
|                    | 99151214000023406                                                                 | 14-12-2015 15:04:59 | File elaborato correttamente      |               |                    |
|                    | 99151214000023411                                                                 | 14-12-2015 15:06:39 | File elaborato correttamente      |               |                    |
|                    | 99151214000023422                                                                 | 14-12-2015 15:13:49 | File elaborato correttamente      |               |                    |
|                    |                                                                                   |                     | Idietro                           |               | ·                  |

La ricerca può essere effettuata anche per singolo protocollo

## **MODIFICA DI UN INVIO**

Si può modificare una trasmissione dei dati di spesa accedendo al Sistema TS

| E cliccando su                                                                                                    | Ge                                        | stione spes    | se sanitarie           | $\overline{\boldsymbol{\mathbf{X}}}$    |                               |                        |                                       |        |
|----------------------------------------------------------------------------------------------------|-------------------------------------------|----------------|------------------------|-----------------------------------------|-------------------------------|------------------------|---------------------------------------|--------|
| TS<br>Esci                                                                                                    |                                           | Deleghe        | Inserimento sp         | ese sanitarie                           | Proget<br>Gestione spese sani | tto Tesso              | era Sanitaria<br>vute spese sanitarie |        |
| Ti trovi nella sezione: <u>Home</u> - <u>Servizi On</u>                                                                                                    | line - Gestione spese sanitarie           |                |                        |                                         |                               |                        |                                       |        |
|                                                                                                    |                                           | 730            | precompilato - Spese s | anitarie                                |                               |                        | 1                                     |        |
|                                                                                                    | Sian                                      | ra la finact   | ra di ricorca          |                                         | 7                             |                        |                                       |        |
|                                                                                                    | Jiap                                      |                |                        |                                         |                               |                        |                                       |        |
| TS<br>Esci                                                                                                    |                                           | Delegi         | ne Inserimento         | spese sanitarie                         | Proge<br>Gestione spese sar   | etto Te<br>nitarie   F |                                       |        |
| Ti trovi nella sezione: <u>Home</u> - <u>Servizi</u>                                                                                                    | Online - Gestione spese sanita            | rie - Gestione | Ricerca documento      | spesa                                   |                               |                        |                                       |        |
| Ricer                                                                                                    | ca per data EMISSION                      | E documento    |                        | ,,,,,,,,,,,,,,,,,,,,,,,,,,,,,,,,,,,,,,, |                               |                        |                                       |        |
|                                                                                                    | Ricerca per data                          | emissione dal: |                        | al:                                     | K                             |                        |                                       |        |
| Dicer                                                                                                    | ca per dettaglio                          |                |                        |                                         | Ricerca                       |                        | Inserendo un pe                       | eriodo |
| , income the second second sec | cu per uccugito                           |                |                        |                                         |                               |                        | di data relativo                      |        |
|                                                                                                    | Partita Iva:                              |                | Data E                 | missione:                               |                               |                        | all'invio o il nur                    | nero   |
|                                                                                                    | Dispositivo:                              |                | Numero D               | ocumento:                               | Ricerca                       |                        | E cliccando su<br>RICERCA             |        |
|                                                                                                    |                                           |                |                        |                                         |                               | L                      |                                       |        |
|                                                                                                    |                                           |                |                        |                                         |                               |                        |                                       |        |
|                                                                                                    | Si apr                                    | e la finestr   | a con i proto          | colli inviat                            | 1                             |                        |                                       |        |
|                                                                                                    |                                           | - 4月前日1月11     |                        |                                         |                               |                        |                                       | 1      |
| S                                                                                                    |                                           | ing the pro-   |                        | V                                       | Pro                           | ogetto Te              | ssera Sanitaria                       |        |
| Esci<br>Ti trovi nella sezione: <u>Home</u> - <u>Serviz</u>                                                                                                    | i Online - <u>Gestione spese sanitari</u> | - Gestione     | Deleghe Inseri         | mento spese san                         | itarie   Gestione spese       | e sanitarie 🕴 I        | Ricevute spese sanitarie              |        |
|                                                                                                    |                                           |                | Documenti spo          | 253                                     |                               |                        |                                       |        |
|                                                                                                    | Protocollo                                | Data invio     | CF cittadino           | Partita iva                             | Numero documento              | Dispositivo            | Data emissione                        |        |

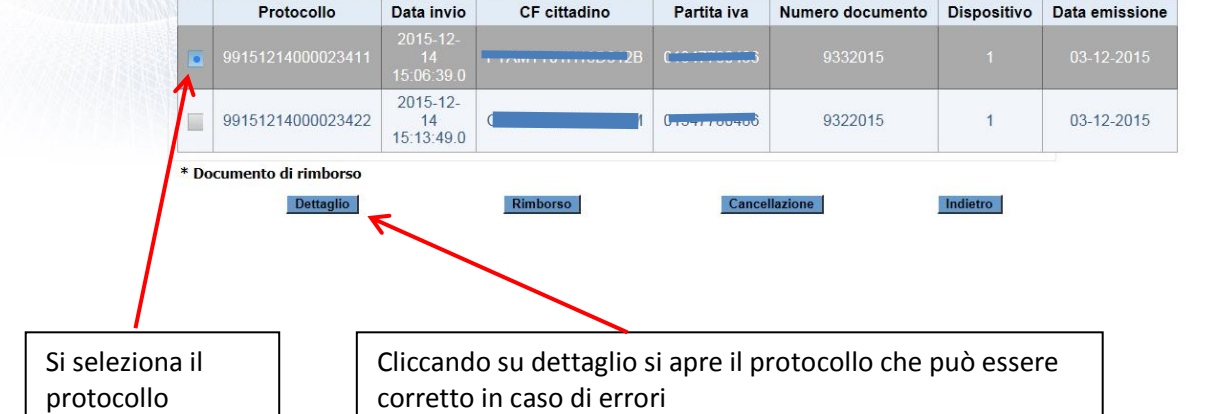